## وزارت علوم، تحقيقات وفناورى

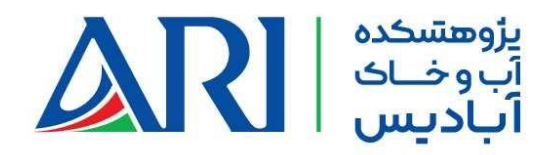

## کاربران گرامی

با سلام

این راهنما جهت سهولت ورود شما به دوره های پژوهشکده آب و خاک آبادیس ایجاد شده است. لطفا با دقت و به ترتیب مراحل را پیش بروید.

برای ورود به سامانه کافیست روی لینک ارسالی از طرف پژوهشکده آبادیس کلیک نمایید.

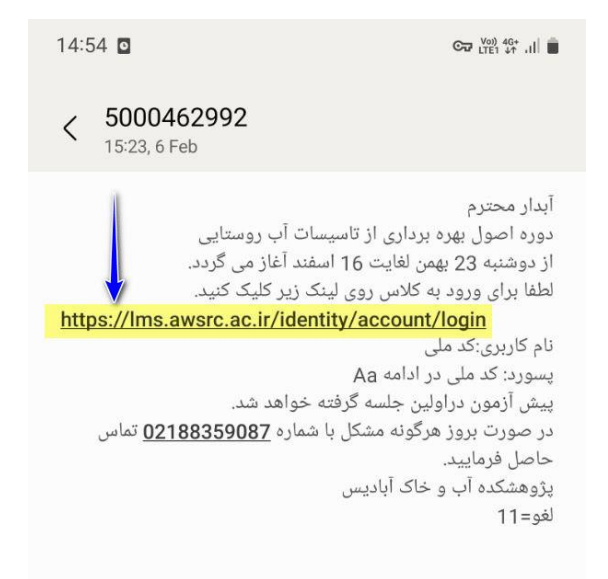

در صفحه ای که برای شما باز می شود قبل از انجام هر عملی کیبورد (صفحه کلید) خود را انگلیسی نمایید. بعد از آن به این ترتیب پیش بروید :

در بخش نام کاربری کدملی خود را وارد نمایید.
در بخش رمز همان کدملی را وارد نموده و در آخر به آن a ( a کوچک ) و بعد از آن A ( A بزرگ ) را وارد نمایید.

## وزارت علوم، تحقيقات و فناورى

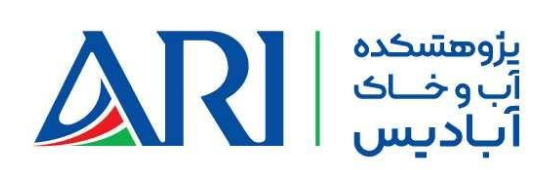

مثال :

فرض کنید که کدملی شما 1111111111 باشد.

رمز شما می شود :

1111111111aA

|   | ال که ملی شما می باشد که در اوج قست وارد می کثبه     | فلم کاریزی ش |             |                             |
|---|------------------------------------------------------|--------------|-------------|-----------------------------|
| > | (ایکاکتلی دیسی درول کرچک دیورف انگایسی را رول کارین) | CharteA      |             | <b></b> 11111111111aA       |
|   |                                                      |              | ,           | به خاطر بسپار               |
|   | ېد                                                   | 99           |             |                             |
|   |                                                      |              | میل - پیامک | فود را فراموش کرده اید ؟ ای |